※【SSID】・【パスワード】が必ず必要です。ご準備下さい。 ※プロバイダ情報などの設定は必要ございません。 ※バージョンやカスタマイズにより表示方法は異なります。

①パソコンの無線LAN機能をオンにする。 ※パソコンの無線LAN機能のオンにする方法は パソコンの取扱説明書でご確認下さい。

②画面の右下のタスクにある無線LANのアイコンを クリックします。「ネットワークに接続」を選択します。

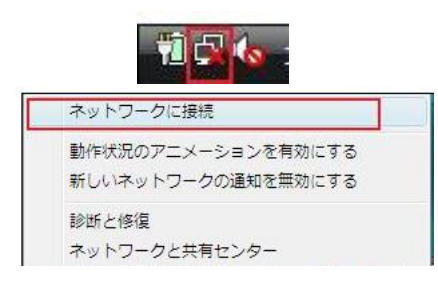

③利用可能なネットワーク一覧が表示されますので ご利用の「SSID」をクリックします。

● 撃 ネットワークに接続 接続するネットワークを進択します 表示 すべて ・ 49 Ite. **L**. セキュリティの設定が有効なネットワーク セキュリティの設定が有効なネットワーク ..... セキュリティの設定が有効なネットワーク .11 セキュリティの設定が有効なネットワーク -10 接続またはネットワークをセットアップします ネットワークと共有センターを開きます 接続(Q) キャンセル

④セキュリティキーにご利用の「パスワード」を入力し、 「次へ」をクリックします。

| ) | * *         | ットワークに接続                                     |                         |                               |               |
|---|-------------|----------------------------------------------|-------------------------|-------------------------------|---------------|
|   | хххх-)      | XXXXXXXXXXXX のネット:                           | ワーク セキュリティ              | キーまたはパスフレー                    | ズを入力してください    |
|   | <b>≠</b> −₹ | たはパスフレーズは、ネッ                                 | トワークをセットア               | ップした管理者から受                    | け取ります。        |
|   | セキュ         | リティ キーまたはパスフレ                                | ノーズ( <u>5</u> ):        |                               |               |
|   | •••         | •••                                          |                         |                               |               |
|   | 010         | マワードの文字を表示する()                               | <u>P</u> )              |                               |               |
|   |             |                                              |                         |                               |               |
|   |             |                                              |                         |                               |               |
|   | 9           | XXXX-XXXXXXXXXXXXXX の<br><u>イブ</u> がある場合は、その | のネットワーク設定た<br>ドライブを挿入して | が保存された <u>USB フラ</u><br>ください。 | <u>שלב אק</u> |
|   |             |                                              |                         | 接续                            | キャンセル         |
|   |             |                                              |                         |                               |               |

## ⑤SSID「XXXX-XXXXXに正しく接続しました」と表示 がでれば設定は完了です。「閉じる」をクリックします。

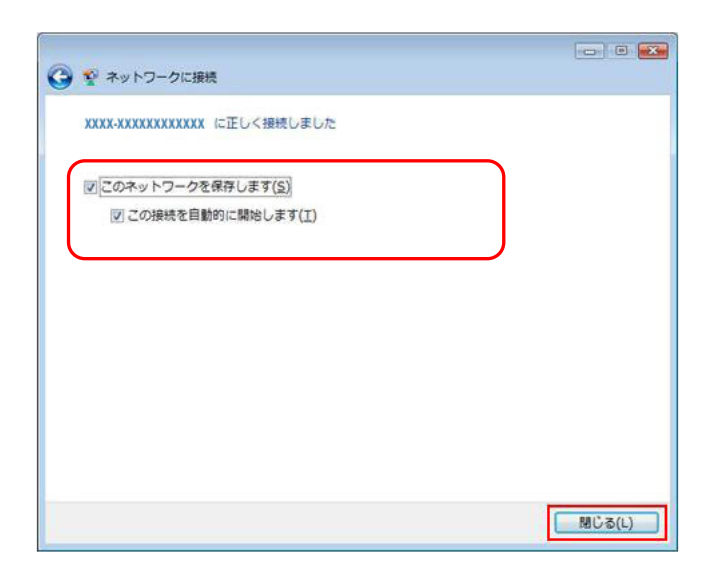